## LeavePro – Request a Leave

This job aid will provide instructions to the teammate on how to submit a leave request using the LeavePro system.

1. On the My Leaves page, click Plan a Leave.

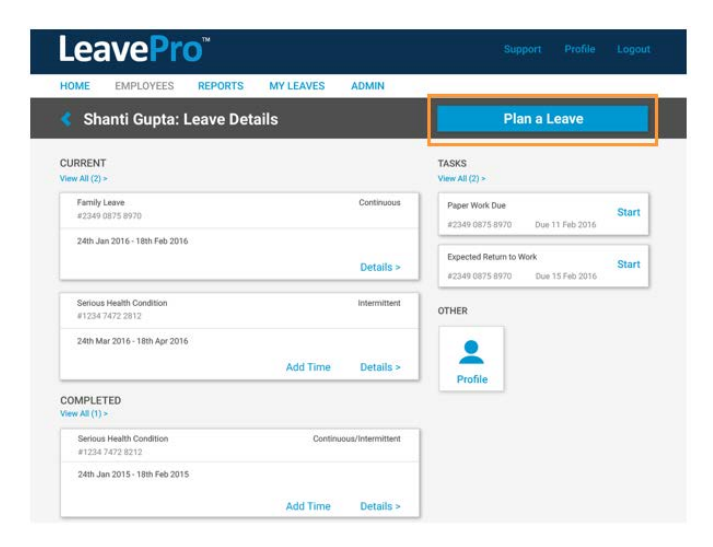

- 2. On the Plan a Leave page, select the leave type that describes the leave you are taking, then click Next:
  - Your Own Health Condition
  - Pregnancy/Maternity
  - Family Health Condition
  - Other (Note: Selecting Other activates the drop-down menu with additional options.)
    - Alternate State Leave
      - School Activities
      - o Military Leave
        - Active Duty, Emergency Active Duty, Enlistment, Funeral Duty, Military Training, Physical Examination, and Reserve Duty
      - o Other
        - Workplace Accommodations
      - o Personal Leave
        - Education Leave and Personal
      - o Personal or Family Health
        - Family Injured Service Member, Family Injured Veteran, and Family Military Exigency
      - o Pregnancy or Adoption/Foster Placement
        - Adoption, Care for Newborn, and Foster Care

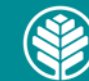

## LeavePro – Request a Leave

This job aid will provide instructions to the teammate on how to submit a leave request using the LeavePro system.

- 3. Select the type of time off that best fits the leave of absence you are taking, then click Next:
  - Continuous Out full time between two different dates
  - Intermittent Out occasionally over a period of time
  - **Reduced Time -** Working less than the normal schedule. This option is not for requesting restrictions.

| Get Started                                                                                                    |                                                                                                    |                                        |                                                                                    |
|----------------------------------------------------------------------------------------------------|----------------------------------------------------------------------------------------------------|----------------------------------------|------------------------------------------------------------------------------------|
| Please tell us about your leave.                                                                                                    |                                                                                                    |                                        |                                                                                    |
| Your Own Health Condition                                                                                                    |                                                                                                    |                                        |                                                                                    |
| O Pregnancy/Maternity                                                                                                    |                                                                                                    |                                        |                                                                                    |
| Family Health Condition                                                                                                    |                                                                                                    |                                        |                                                                                    |
| C Obr                                                                                                    |                                                                                                    |                                        |                                                                                    |
| () cose                                                                                                    |                                                                                                    |                                        |                                                                                    |
|                                                                                                    |                                                                                                    |                                        |                                                                                    |
|                                                                                                    |                                                                                                    |                                        |                                                                                    |
|                                                                                                    |                                                                                                    |                                        |                                                                                    |
| Please tell us what type of time off you                                                                                                    | • wookt like to take                                                                                                    |                                        |                                                                                    |
| Please tell us what type of time off yes                                                                                                    | would like to take:     Intermittent?                                                                                                  | Reduc                                  | ed Time?                                                                           |
| Please tell us what type of time off you Continuous? Ont-III may between tell affected data.                                                                                                    | <ul> <li>would like to take:</li> <li>intermittent?</li> <li>Dat meanantly and a partial of time</li> </ul>                            | Reduc                                  | ed Time?                                                                           |
| Please tell us what type of time off yes Continuous? Out of the between ten different datas Exemple ( need, ten)                                                                                                    | • would like to take:<br><b>Intermittent?</b><br>Datemastudy over a partial of time.<br>Tangala, Bushe's Aquestrowers, Physi           | Reduc<br>Station<br>Complete           | ed Time?<br>Sees that your merical actuable<br>1 days - work waitened of 1 day     |
| Continuous?<br>Continuous?<br>Continuous?<br>Continuous?<br>Continuous?                                                                                                    | would like to take:     intermittent?     Determittent?     Determittent?     Propy lowerse                                            | Reduc<br>Thicking<br>Council<br>Second | ed Time?<br>Joint than your montal schedule<br>1 flage a wordt montal of 8 d       |
| Continuous? Continuous? Contin | would like to take:     intermittent?     Date managing on a partial of them.     Tengy leasures     Tengy leasures     Tengy leasures | red<br>Finding<br>Finding<br>Finding   | ed Time?<br>Institute part resent activation<br>of these a second material of 2 di |

- 4. Add **Details**, such as:
  - Last day of work (required)
  - Leave start date (required)
  - Leave end date (required)
  - Date of your injury/illness
  - Expected return to work
  - Additional questions related to injury/illness
  - Additional questions related to pregnancy/delivery
  - Additional questions related to family members

|                                       | Denails                    | 0.0 | Investiga |
|---------------------------------------|----------------------------|-----|-----------|
| Details                               |                            |     |           |
| Please tell un your leave dates:      |                            |     |           |
| When in your last day of work? •      |                            |     |           |
| 09 Mar 2016                           |                            |     |           |
| When does your leave start? .         | When does your leave end?* |     |           |
| 09 Mar 2016                           | 09 Mar 2016                |     |           |
| When do you expect to return to work? |                            |     |           |
| 09 Mar 2016                           |                            |     |           |
|                                       |                            |     |           |
|                                       |                            |     |           |
|                                       |                            |     |           |
|                                       |                            |     |           |
|                                       |                            |     |           |
|                                       |                            |     |           |
|                                       |                            |     |           |
|                                       |                            |     |           |
|                                       |                            |     |           |

5. Click **Submit** when all required Details are complete. A confirmation message will appear with next steps.

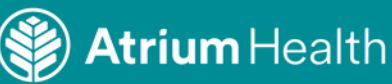